## Véhicules Gamme Lourde

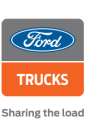

| Bulletin<br>d'information<br>à distribuer | Gestionnaire<br>de services | Gestionnaire<br>de garantie | Gestionnaire<br>de pièces | Techniciens  | Conseiller<br>service | BMIS         |
|-------------------------------------------|-----------------------------|-----------------------------|---------------------------|--------------|-----------------------|--------------|
| à :                                       | $\checkmark$                | $\checkmark$                | $\checkmark$              | $\checkmark$ | $\checkmark$          | $\checkmark$ |

| Objet : Hardware ID |
|---------------------|
|---------------------|

Pour trouver l'Hardware ID, veuillez vérifier que la version de FODIT soit à minima égal à la version **25.02.1486**. Si ce n'est pas le cas veuillez mettre à jour le logiciel.

Une fois ce point vérifié, cliquez sur l'icône dans le coin supérieur droit (cercle rouge) et sur le bouton « réglages ».

| 🖨 Diagnosi | is                    |                                       |           |      | 0 | ⊞                      | ۹ (=                           |
|------------|-----------------------|---------------------------------------|-----------|------|---|------------------------|--------------------------------|
|            | ECUs                  |                                       |           |      | E | ✿ Sei<br>← Ch<br>단 Log | ttings<br>ange vehicle<br>gout |
|            |                       | System ↑                              | Status    | DTCs | H | Print DT               | TC report                      |
|            | A                     | ACM (Audio Control Module)            | Available |      |   |                        |                                |
|            | A                     | AMT (Transmission Control Unit)       | Available | 15   |   |                        |                                |
|            | A                     | BCM (Body Control Module)             | Available |      |   |                        |                                |
|            | A                     | CGW (Central Gateway)                 | Available |      |   |                        |                                |
|            | A                     | DTCO (Digital Tachograph)             | Available |      |   |                        |                                |
|            | A                     | EAPU (Electronic Air Processing Unit) | Available |      |   |                        |                                |
|            | A                     | EBS (Electronic Braking System)       | Available | 12   |   |                        |                                |
|            | <b>▲</b> <sup>±</sup> | ECM (Engine Control Module)           | Available | 5    |   |                        |                                |

Après avoir cliqué sur le bouton de réglages, un nouvel écran s'ouvrira comme vous pouvez le voir ci-dessous.

| Diagnosis | 🏚 Settin | gs    | ×                                         |            | 0 | ۹ | ≡ |
|-----------|----------|-------|-------------------------------------------|------------|---|---|---|
|           |          | Setti | ings                                      |            |   |   |   |
|           |          | Gen   | eral                                      | Language   |   |   |   |
|           |          | Gener | al settings affecting the user interface. | English    |   |   |   |
|           |          |       |                                           | Dark theme |   |   |   |
|           |          |       |                                           | Dev mode   |   |   |   |
|           |          |       |                                           |            |   |   |   |

Ce document et les informations contenues sont la propriété de F-Trucks France. Toute diffusion et reproduction est interdite, sans autorisation.

## 18/03/25

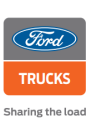

Dans l'onglet des paramètres, veuillez faire défiler vers le bas jusqu'aux informations de licence.

| Info                 | Hardware ID                                  |
|----------------------|----------------------------------------------|
| Licensee information | 71d450ce-2b607bd9-96a64414-0159e352-0000063e |

Ce document et les informations contenues sont la propriété de F-Trucks France. Toute diffusion et reproduction est interdite, sans autorisation.